### Wie kann ich Abwesenheiten in meinem Unterricht kontrollieren (Entschuldigt oder nicht)?

#### Voraussetzung

Die hier gezeigte Funktionalität steht in WebUntis <u>nur</u> beim Zugang über einen Browser (Firefox, Chrome, Safari, Opera, etc.) zur Verfügung. Aufruf über die Adresse webuntis.com. Die gezeigten Arbeitsschritte funktionieren unter google Chrome sehr gut. Bei Safari gab es ein Problem bei der Datumsauswahl (*Aktuelles* 

Schuljahr, z.B.). Kann sein, dass dies auch gerätespezifisch ist. Tipp: Firefox (bis jetzt ungetestet) oder Chrome verwenden.

### Erste Möglichkeit – Erstellen eines Berichts pro Unterricht

10D

| D<br>in | iese:<br>n ge | s Vor<br>wähl | gehen zei<br>ten Zeitra | gt alle<br>um im     | (unentschuldigten<br>eigenen Kurs. | und e   | ntschul   | digte | en) Abwes         | enheiten   | von SoS |   | ( <del>~</del> .) | Unterr      | cht     |          |  |
|---------|---------------|---------------|-------------------------|----------------------|------------------------------------|---------|-----------|-------|-------------------|------------|---------|---|-------------------|-------------|---------|----------|--|
|         | •             | N             | ach dem E               | Einlog               | gen bei Webuntis c                 | len Bei | reich Un  | terr  | icht -> <b>Me</b> | ein Unterr | icht    |   | රුතු              | Mein Ur     | terrich | t 🔶      |  |
|         |               | a             | uswählen:               |                      |                                    |         |           |       |                   |            |         |   | <u>22</u>         | Klasse      |         |          |  |
|         |               |               |                         |                      |                                    |         |           |       |                   |            |         |   |                   | Schüler     | in      |          |  |
|         |               |               |                         |                      |                                    |         |           |       |                   |            |         |   |                   | Prüfung     | en      |          |  |
| B       | eisp          | <b>iel</b> fü | r WPF Info              | ormat                | ik – ist aber für jed              | en and  | leren Ur  | nterr | richt (und        | Kurs) mög  | glich:  |   | Ľ                 | Prüfung     | skalend | der      |  |
| •       | Ir            | n der         | Zeile des               | gewüı                | nschten Unterricht                 | s Beric | hte ank   | licke | n                 |            |         |   |                   |             |         |          |  |
|         |               | Art           | Aktivitätsart           | Klasse               | Schülergruppe                      | Fach    | Lehrkraft | Wst   | Von               | Bis        | Termine |   | Schüler           | Schülerg    | rupp .n | Berichte |  |
|         | 1             |               | Unterricht              | 10A,<br>10B,<br>10C, | WIN2_10A10B10C10D                  | WIN2    | OPP       | 3     | 03.08.2020        | 25.06.2021 | •       | ? | 2                 | <b>**</b> 2 |         |          |  |

- Zeitraum auswählen (wichtig, sonst wird vielleicht nichts angezeigt, obwohl erwartet)
- bei Fehlzeiten pro Unterricht pro SoS das gewünschte Format (hier im Beispiel PDF) auswählen.

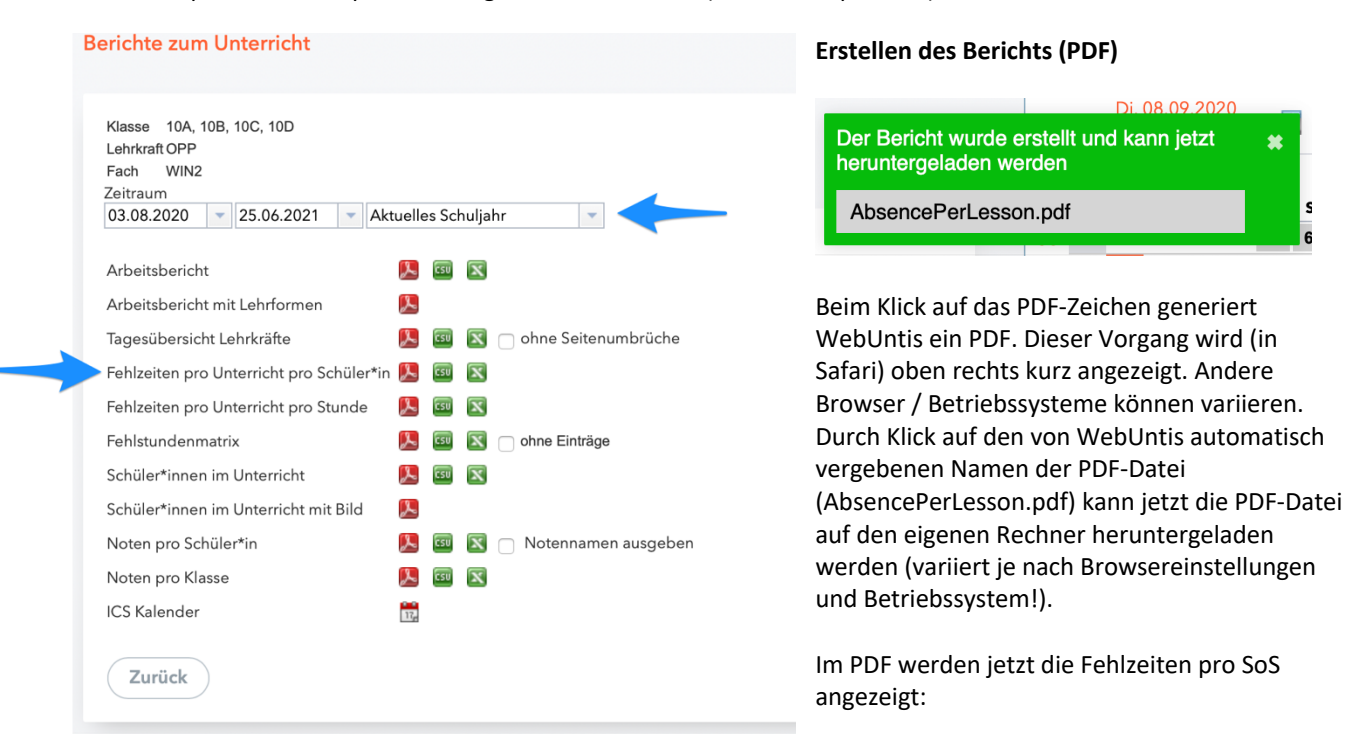

Klasse: 10A,10B,10C,10D, Fach: WIN2, Schülergruppe: WIN2\_10A10B10C10D, Unterrichtsstunden 115 86:15 Lehrkraft: OPP

| Schüler*innen  | Datum          | Fehlstd. | Zeit                       | A            | bwesenheitsg | rund | ENr  | Erledigt |
|----------------|----------------|----------|----------------------------|--------------|--------------|------|------|----------|
| 1000           | 21.8.<br>21.8. | 1        | 09:55-10:40<br>10:45-11:30 | 0<br>0       |              |      |      |          |
| Summe 2        | 1:30           | ) 1.74   | 1 %                        | Summe (zähl  | end)         | 2    | 1:30 | 1.74 %   |
| davon unent. 2 | 1:30           | 1.74     | 1 %                        | davon unent. |              | 2    | 1:30 | 1.74 %   |

Offene Stunden/Lehrkraft

Offene Stunden/Klasse

?

Abwesenheiten

Lá

600

呂

# Zweite Möglichkeit – direktes Anzeigen der Abwesenheit pro SoS in WebUntis (ohne Bericht)

Nach dem Einloggen bei Webuntis den Bereich Klassenbuch -> Abwesenheiten • Klassenbuch <  $\leftarrow$ auswählen:

|                                                                                                    | (   | Fehlzeiten          |
|----------------------------------------------------------------------------------------------------|-----|---------------------|
|                                                                                                    |     | Klassenbucheinträge |
|                                                                                                    |     | Hausaufgaben        |
| Beispiel für einen Schüler aus der j11 für den Benutzer oppermann                                                                   | OC1 | Klassendienste      |
| <ul> <li>Zeitraum auswählen (wichtig, sonst wird vielleicht nichts angezeigt, obwohl erwartet)</li> <li>Klasse auswählen</li> </ul> | ¢   | Befreiungen         |
| • Schüler auswählen. Tipp: Eingabe der ersten Zeichen des <u>Vornamens</u> hilft bei der Auswahl.                                   |     | Berichte            |

| Abwesen       | heite | n          |            | 1             |                    |                   |          |                                                     |               |                    |                |                  |                         |      |
|---------------|-------|------------|------------|---------------|--------------------|-------------------|----------|-----------------------------------------------------|---------------|--------------------|----------------|------------------|-------------------------|------|
| Klasse<br>J11 | •     |            | Schüler*in | nen 🗘         | Suche<br>P<br>Abwe | senheitsgrund     | 4        | Zeitraun<br>03.08.2<br>Aktuelle<br>Status<br>- Alle | 020<br>es Sch | 25.06.20<br>uljahr | 21 V<br>Sortie | rung<br>um, Klas | se. Schüle              |      |
| Auswahl       |       | Art        | Benutzer   | Schüler*innen | Klasse             | Kl-<br>Lehrkräfte | Von      | Beg                                                 | Jinn          | Bis                | Ende           | Grund            | Status                  | Text |
|               | P     | <b>⊨</b> a | oppermann  |               | J11                |                   | 18.08.20 | 20 13                                               | :35           | 18.08.2020         | 15:10          |                  | <u>entsch.</u><br>/ 151 |      |
|               |       | <b>F</b>   | MAN        |               | J11                |                   | 27.08.20 | 20 12                                               | :45           | 27.08.2020         | 14:20          |                  | <u>entsch.</u><br>/ 183 |      |
|               | 1     | kg.        | oppermann  |               | J11                |                   | 04.09.20 | 20 08                                               | :00           | 04.09.2020         | 09:35          |                  | <u>entsch.</u><br>/ 316 |      |
|               |       | <b>F</b>   | MAN        |               | J11                |                   | 04.09.20 | 20 14                                               | :25           | 04.09.2020         | 15:10          |                  | <u>entsch.</u><br>/ 317 |      |
|               | 1     | Þ.         | SCHZ       |               | J11                |                   | 11.09.20 | 20 09                                               | :55           | 11.09.2020         | 11:30          |                  | ?                       |      |

5 Elemente gefunden, Anzeige aller Elemente.1

Jetzt werden alle gemeldeten Abwesenheiten des Zeitraums für den entsprechenden Schüler dargestellt. Der Status der Entschuldigung lässt sich ablesen.

## Tipp:

Ausv

|      | Du<br>scł | rcn r<br>nnell | die eigene | e Spaltenube<br>en Einträgen g | rscnriff<br>jefund | en werde          | r wird naci<br>n: | n Beni | itzer sortie | ert. So | mit ko | nnen   |      |
|------|-----------|----------------|------------|--------------------------------|--------------------|-------------------|-------------------|--------|--------------|---------|--------|--------|------|
| vahl |           | Art            | Benutzer   | Schüler*innen                  | Klasse             | Kl-<br>Lehrkräfte | Von               | Beginn | Bis          | Ende    | Grund  | Status | Text |
|      | 1         | leg i          |            | and the second second          | J11                |                   | 11.09.2020        | 09:55  | 11.09.2020   | 11:30   |        | ?      |      |

|            | 1       | -          |                         | JII | 11.07.2020 | 07.55 | 11.07.2020 | 11.50 | ă l                     |
|------------|---------|------------|-------------------------|-----|------------|-------|------------|-------|-------------------------|
|            | P       | <b>1</b>   | and the second          | J11 | 27.08.2020 | 12:45 | 27.08.2020 | 14:20 | <u>entsch.</u><br>/ 183 |
|            | 1       | kg:        | and the second          | J11 | 04.09.2020 | 14:25 | 04.09.2020 | 15:10 | <u>entsch.</u><br>/ 317 |
|            | P       | <b>F</b>   | oppermann               | J11 | 18.08.2020 | 13:35 | 18.08.2020 | 15:10 | <u>entsch.</u><br>/ 151 |
|            | 1       | <b>k</b> ₽ | oppermann               | J11 | 04.09.2020 | 08:00 | 04.09.2020 | 09:35 | <u>entsch.</u><br>/ 316 |
| 5 Elemente | e gefur | nden,      | Anzeige aller Liemente. |     |            |       |            |       |                         |

oppermann@siemens-gymnasium-berlin.de v200908c

### WebUntis - Oberstufe - Abwesenheiten

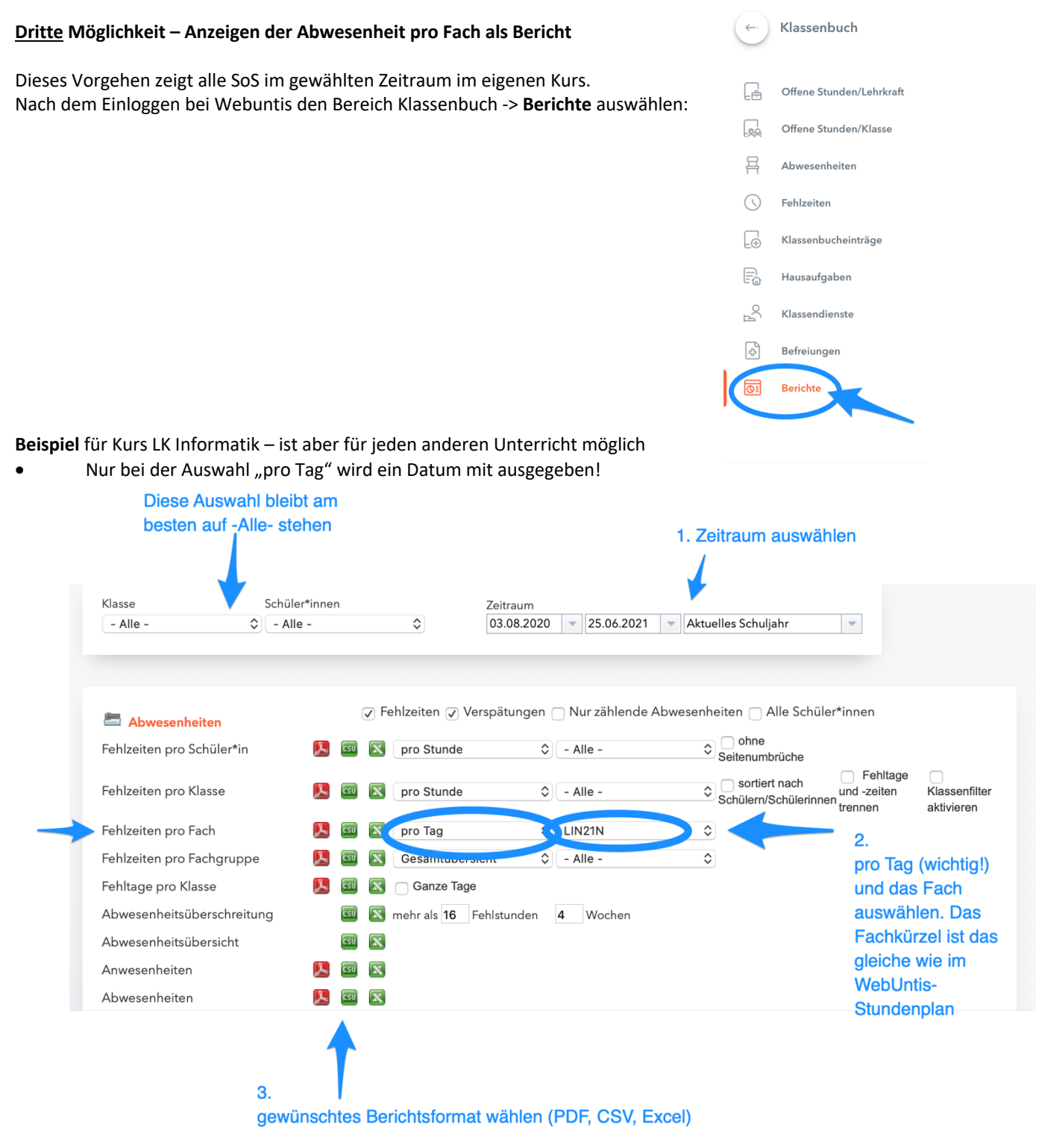

Beim Klick auf das PDF-Zeichen generiert WebUntis ein PDF (vgl. erste Möglichkeit). (AbsencePerSubject.pdf) auf den eigenen Rechner heruntergeladen werden (variiert je nach Browsereinstellungen und Betriebssystem!).

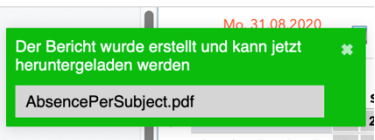

Im PDF werden jetzt die Fehlzeiten pro SoS angezeigt, nach Tag geordnet (wenn oben "pro Tag" ausgewählt wurde):

03.08.2020 - 25.06.2021

Klasse: I11

|        |               |          |           |          | nicht entscl | nuldigt  |
|--------|---------------|----------|-----------|----------|--------------|----------|
| Fach   | Schüler*innen | Тад      | Schulstd. | Fehlstd. | Schulstd.    | Fehlstd. |
| LIN21N |               | 18.08.20 | 1         | 0:45     |              |          |
|        |               | 04.09.20 | 2         | 1:30     | 2            | 1:30     |
|        | -             | ·        | 3         | 2:15     | 2            | 1:30     |